## Product Additional Fee

1) We need a setting to enable or disable this. This setting should be placed in **Settings -> Sales** under **Product Catalog**.

|   | ■ Settings +             |         |                                                                                                    |   |                                                                                         |   |
|---|--------------------------|---------|----------------------------------------------------------------------------------------------------|---|-----------------------------------------------------------------------------------------|---|
|   | Settings<br>SAVE DISCARD |         |                                                                                                    |   |                                                                                         |   |
|   | General Settings         | Produ   | ct Catalog                                                                                                    |   |                                                                                         |   |
| C | Sales                    | 0       | Variants <b>?</b><br>Sell variants of a product using attributes (size, color, etc.)<br><b>&gt;</b> Attributes | ۲ | Variant Grid Entry<br>Add several variants to an order from a grid                      | c |
|   | Involcing                | ۵       | Units of Measure<br>Sell and purchase products — different units of measure                                    |   | Deliver Content by Email<br>Send a product-specific email once the invoice is validated |   |
|   | Employees<br>Attendances |         | ➔ Units of Measure Product Packagings                                                                          | - |                                                                                         |   |
|   | Point of Sale            | Pricing | Sell products by multiple of unit # per package                                                                |   | Add additional fee to a product                                                         |   |
|   |                          |         |                                                                                                    |   |                                                                                         |   |

2) Once this setting is enabled it should add to the Product Category form. Also it should add to the Product form under General Information. For the Product Form, there should be two checkboxes. One to Override the PRODUCT CATEGORY SETTING and another to activate the product fee.

\_\_\_

| Mockup – Pr                  | oduct Fo                                                      | orm                                                                               |                                              |                          |                                                              |            |                                    |                |        |
|------------------------------|---------------------------------------------------------------|-----------------------------------------------------------------------------------|----------------------------------------------|--------------------------|--------------------------------------------------------------|------------|------------------------------------|----------------|--------|
| Products / COCA-COLA 2L      |                                                               |                                                                                   |                                              |                          |                                                              |            |                                    |                |        |
| PRINT LABELS UPDATE QUANTITY | REPLENISH                                                     |                                                                                   |                                              |                          |                                                              |            |                                    |                |        |
|                              | Extra Prices                                                  | 0.000n Hand                                                                       | 0.00Forecaste                                | e 💦 -13.00<br>On Hand    | -13.00 Forecaste                                             | ed         | → In: 0<br>Out: 17                 | C Reordering R | More - |
|                              | Product Name?                                                 |                                                                                   |                                              |                          |                                                              |            |                                    | 64             |        |
|                              | General Information                                           | Attributes & Variants                                                             | Sales Suç                                    | ggestion Purchase        | Inventory A                                                  | locounting | Barcodes                           |                |        |
|                              | Product Type '                                                | Storable Product Ordered quantities                                               |                                              |                          | Sales Price 7                                                | .7         | \$ 2.49<br>(= \$ 2.71 Incl. Taxes) |                |        |
|                              | ?<br>?<br>Unit of Measure ?                                   | Storable products are physical i<br>You can invoice them before the<br>fl oz (US) | items for which you man<br>ey are delivered. | age the inventory level. | Alternative Produ                                            | ucts ?     | Bottle Deposit x                   | oz (US)        |        |
|                              | is Secondary Unit ? <sup>?</sup><br>Purchase UoM <sup>?</sup> | fl oz (US)                                                                        |                                              |                          | Product Category                                             | y?         | SODA / COCA-COLA / C               | OCA-COLA 2L    |        |
|                              | Override                                                      | Product fee                                                                       | ]                                            |                          | Multiples of Quar<br>Quantity in Bags                        | ntity?     | 0.00                               |                |        |
|                              |                                                               |                                                                                   | -                                            |                          | Internal Referenc                                            | ce ?       |                                    |                |        |
|                              |                                                               |                                                                                   |                                              |                          | Barcode <sup>7</sup><br>Minimum of Qua<br>(POS) <sup>7</sup> | antity     | 049000050103                       |                |        |
|                              |                                                               |                                                                                   |                                              |                          | Allocate Sale Per<br>Product Tags ?                          | rson ?     |                                    |                | 5      |

Mockup: Product Category Form

|                                    | 1<br>Products                   |
|------------------------------------|---------------------------------|
| Category ?                         |                                 |
| COCA-COLA 12PK                     |                                 |
| Parent Category 7 SODA / COCA-COLA |                                 |
| Sync with POS Category ?           |                                 |
| LOGISTICS                          | INVENTORY VALUATION             |
| Force Removal Strategy ?           | Costing Method ? Standard Price |
| Product Additional Fee             | Inventory Valuation ? Manual    |
| Product Fee                        |                                 |

3) Once the setting is enabled, it should show an additional list view to add a product (which will be created for the fee), ask for the sales price of the fee, and quantity. See mockup below.

| ip: Product Forn                        | า                                                                                                    |                             |                                |                      |                |                |
|-----------------------------------------|----------------------------------------------------------------------------------------------------|-----------------------------|--------------------------------|----------------------|----------------|----------------|
| COCA-COLA 2L                            |                                                                                                    |                             |                                |                      |                | & Action 7 / 4 |
| UPDATE QUANTITY REPLENISH               |                                                                                                    |                             |                                |                      |                |                |
| Extra Prices                            | 0.000n Hand 0.00Fored                                                                                 | castec 🔗 -13.00<br>On Hand  | Forecasted                     | → In: 0<br>Out: 17   | C Reordering R | More 🕶         |
| Product Name ?                          | ı.                                                                                                    |                             |                                | EN                   |                |                |
| Is Bundled ? 7                          | Can be Sold? Can be Purchased?                                                                        |                             |                                |                      |                |                |
| General Informa                         | tion Attributes & Variants Sales                                                                      | Suggestion Purchase         | Inventory Accounting           | Barcodes             |                |                |
| Product Type ?                          | Storable Product                                                                                      |                             | Sales Price ?                  | \$ 2.49              |                |                |
| Invoicing Policy ?                      | Ordered quantities                                                                                    |                             | Customer Taxes ?               | (Tour 0.075% m)      |                |                |
| 7                                       | Storable products are physical items for which you<br>You can invoice them before they are delivered. | manage the inventory level. | Alternative Products ?         | Bottle Deposit x     |                |                |
| Unit of Measure ?                       | fl oz (US)                                                                                            | 5                           | Cost?                          | \$ 0.00 per fl       | oz (US)        |                |
| is Secondary Unit ? ?<br>Purchase UoM ? | floz (US)                                                                                             |                             | Product Category ?             | SODA / COCA-COLA / C | COCA-COLA 2L   |                |
|                                         | · · · · ·                                                                                             |                             | Multiples of Quantity ?        |                      |                |                |
| Product Fee                             | Product fee                                                                                           |                             | Quantity in Bags?              | 0.00                 |                |                |
| Bottle Deposi                           | <ul> <li>✓ 2.00</li> <li>✓ 1 1</li> </ul>                                                             |                             | Internal Reference             |                      |                |                |
|                                         |                                                                                                    |                             | Barcode ?                      | 049000050103         |                |                |
|                                         |                                                                                                    |                             | Minimum of Quantity<br>(POS) ? |                      |                |                |
|                                         |                                                                                                    |                             | Allocate Sale Person ?         |                      |                | 5              |
| INTERNAL NOTES                          |                                                                                                    |                             |                                |                      |                |                |
| This note is only for                   | internal purposes.                                                                                    |                             |                                |                      |                | EN             |

## Mockup: Product Category Form

|                                               | 1<br>Products                   |
|-----------------------------------------------|---------------------------------|
| Category ?                                    |                                 |
| COCA-COLA 12PK                                |                                 |
| Parent Category <sup>7</sup> SODA / COCA-COLA |                                 |
| Sync with POS Category ?                      |                                 |
| LOGISTICS                                     | INVENTORY VALUATION             |
| Force Removal Strategy <sup>2</sup>           | Costing Method 7 Standard Price |
| Product Additional Fee                        | Inventory Valuation ? Manual    |
| Product Fee                                   |                                 |
| Product Fee Price Quantity                    |                                 |
| Bottle Deposit 2.00 1 8                       |                                 |
|                                               |                                 |

## **Requirements:**

- 1) When this setting is enabled If the item is entered in at the Point Of Sale, Quotation/Sales Order, or Invoice/Credit memo. This product fee should also be included. Mockup below for reference.
- 2) For Point of Sale Module The SALES DETAIL report should include the product fees separately.
- 3) PRODUCT CATEGORY Setting should apply to ALL items under that Category. However, if the product setting is enabled and the fee is changed, this should override the PRODUCT CATEGORY setting. User will need to apply the OVERRIDE button on the product page and then enable the fee by pressing the PRODUCT FEE checkbox.

Mock Up - Point of Sale – Example: When Coca Cola is scanned it automatically added the Bottle Deposit product and fee is showing at the bottom. This fee should be added as a part of the Total.

| COCA-COLA 2L<br>1.00 fl oz (US)\$ 2.49 / fl oz (US) | \$ 2.49 <b>0</b>                                                         | *                             |          |                            |        |
|-----------------------------------------------------|--------------------------------------------------------------------------|-------------------------------|----------|----------------------------|--------|
| Bottle Deposit<br>1.00 Units \$ 1.00 / Units<br>\$  | \$ 1.00 <b>0</b>                                                         | VEGETABLE                     | FRUIT    | RICE                       | MEAT   |
|                                                     |                                                                          | <b>\$0.79/ль</b><br>ВАЛАЛА 香蕉 | S 1.00   | BUDWEISER 18 OZ            | CANAD  |
|                                                     |                                                                          | EBT Product                   | S 1.00   | FRUIT                      | FUJIAP |
|                                                     |                                                                          | \$2.99<br>LEE KUM KEE         | S 6.69   | MISC Procuet               | MYLAN  |
|                                                     |                                                                          | \$1.00/Units                  | Sregrams | \$ 2.49/Ib<br>Shanghai Cho | TAX GR |
|                                                     |                                                                          | \$1.00                        | \$ 50.00 | VEGETABLE                  |        |
|                                                     |                                                                          |                               |          |                            |        |
|                                                     | Total : \$ 3.80                                                          |                               |          |                            |        |
| ſ                                                   | Taxes: \$ 0.31<br>EBT: \$ 2.49<br>Non-EBT\$ 1.09<br>Bottle Deposit: 1.00 |                               |          |                            |        |

## Mockup: Sales Details Report

|                                                        |                   | 02/09/2023 1       | 0:07:46 - 02 | /09/2023 17: | 41:46      |               |        |
|--------------------------------------------------------|-------------------|--------------------|--------------|--------------|------------|---------------|--------|
| Products                                               | Quantita          | Duine Unit         | Cubtetel     | Discount     | Cost Daise | Cast Subtatal | Duefit |
| Product                                                | Quantity          | Price Unit         | Subtotal     | Discount     | Cost Price | Cost Subtotal | Profit |
| bottle Deposit                                         | 2.0               | 1.0                | 2.0          | 0.0          | 0.0        | 0.0           | 2.0    |
| COCA-COLA 2                                            | 2L 2.0 fl oz (US) | 2.49               | 4.98         | 0.0          | 0.0        | 0.0           | 4.98   |
| Fotal                                                  |                   |                    | 6.98         | 0.0          |            | 0.0           | 6.98   |
| Cash                                                   | Name              |                    | :            | 7.60         | 10         | tai           |        |
| Cash                                                   | Name              |                    |              | 7.60         | 10         | ital          |        |
| Cash<br>Taxes                                          | Name              |                    |              | 7.60         | 10         | tai           |        |
| Cash<br>Taxes                                          | Name              |                    | Tax Amount   | 7.60         | 10         | Base Amount   |        |
| Cash<br>Taxes<br>Tax 8.875%                            | Name              | 0.62               | Tax Amount   | 7.60         | 6.98       | Base Amount   |        |
| Cash<br>Taxes<br>Tax 8.875%                            | Name              | 0.62               | Tax Amount   | 7.60         | 6.98       | Base Amount   |        |
| Cash<br>Taxes<br>Tax 8.875%<br>Product Fees<br>Product | Name              | 0.62<br>Price Unit | Tax Amount   | 7.60         | 6.98       | Base Amount   |        |

Mockup: Quote/Sales/Invoice/Credit Note. Example: I added the Diet Coke to the order and it automatically adds the Bottle Deposit (fee) for me and displays at the bottom of the order.

|                  |                              |                   |               |                        |        | Customer<br>Preview                 |                     |
|------------------|------------------------------|-------------------|---------------|------------------------|--------|-------------------------------------|---------------------|
| New              |                              |                   |               |                        |        |                                     |                     |
| Customer         | Administrator                |                   | Expiration    |                        |        |                                     |                     |
|                  |                              |                   | Pricelist?    | Public Pricelist (USD) |        |                                     |                     |
| Invoice Address  | Administrator                |                   | Payment Terms |                        |        |                                     |                     |
| Delivery Address | Administrator                |                   |               |                        |        |                                     |                     |
|                  |                              |                   |               |                        |        |                                     |                     |
| Order Lines      | Optional Products Other Info |                   |               |                        |        |                                     |                     |
| Product          | Description                  | Quantity UoM      | Unit Pri      | Taxes                  | Disc.% | Subtotal                            | +                   |
| DIET COKE 2L     | DIET COKE 2L                 | 1.00 🔺 fl oz (US) | 2.99          | (Tax 8.875%)           | 0.00   | \$ 2.99                             | Ē                   |
| Bottle Deposit   | Bottle Deposit               | 1.00 Units        | 1.00          |                        | 0.00   | \$ 1.00                             | Ê                   |
| Add a product    | Add a section Add a note     |                   |               |                        |        |                                     |                     |
|                  |                              |                   |               |                        |        |                                     |                     |
|                  |                              |                   |               | ADD S                  |        | PROMOTION                           | ٧S                  |
| Add Term & Condi | itions                       |                   |               | _                      | Untaxe | d Amount: \$                        | 3.99                |
|                  |                              |                   |               |                        | Ta     | ax 8.875%: \$<br>Total: <b>\$ 4</b> | 0.27<br><b>I.26</b> |
|                  |                              |                   |               |                        | Bottl  | e Deposit: \$                       | 1.00                |
|                  |                              |                   |               |                        |        |                                     |                     |
|                  |                              |                   |               |                        |        |                                     |                     |